# **Expert Library Manager**

Installation and Maintenance Guide

Version 6.2 E28094-01

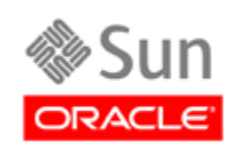

Revision 01

#### Installation and Maintenance Guide

#### E28094-01

Copyright © 2012 Oracle and/or its affiliates. All rights reserved.

This software and related documentation are provided under a license agreement containing restrictions on use and disclosure and are protected by intellectual property laws. Except as expressly permitted in your license agreement or allowed by law, you may not use, copy, reproduce, translate, broadcast, modify, license, transmit, distribute, exhibit, perform, publish, or display any part, in any form, or by any means. Reverse engineering, disassembly, or decompilation of this software, unless required by law for interoperability, is prohibited.

The information contained herein is subject to change without notice and is not warranted to be error-free. If you find any errors, please report them to us in writing.

If this is software or related software documentation that is delivered to the U.S. Government or anyone licensing it on behalf of the U.S. Government, the following notice is applicable:

U.S. GOVERNMENT RIGHTS Programs, software, databases, and related documentation and technical data delivered to U.S. Government customers are "commercial computer software" or "commercial technical data" pursuant to the applicable Federal Acquisition Regulation and agency-specific supplemental regulations. As such, the use, duplication, disclosure, modification, and adaptation shall be subject to the restrictions and license terms set forth in the applicable Government contract, and, to the extent applicable by the terms of the Government contract, the additional rights set forth in FAR 52.227-19, Commercial Computer Software License (December 2007). Oracle USA, Inc., 500 Oracle Parkway, Redwood City, CA 94065.

This software or hardware is developed for general use in a variety of information management applications. It is not developed or intended for use in any inherently dangerous applications, including applications which may create a risk of personal injury. If you use this software or hardware in dangerous applications, then you shall be responsible to take all appropriate fail-safe, backup, redundancy, and other measures to ensure the safe use. Oracle Corporation and its affiliates disclaim any liability for any damages caused by use of this software or hardware in dangerous applications.

Oracle is a registered trademark of Oracle Corporation and/or its affiliates. Oracle and Java are registered trademarks of Oracle and/or its affiliates. Other names may be trademarks of their respective owners.

AMD, Opteron, the AMD logo, and the AMD Opteron logo are trademarks or registered trademarks of Advanced Micro Devices. Intel and Intel Xeon are trademarks or registered trademarks of Intel Corporation. All SPARC trademarks are used under license and are trademarks or registered trademarks of SPARC International, Inc. UNIX is a registered trademark licensed through X/Open Company, Ltd.

This software or hardware and documentation may provide access to or information on content, products, and services from third parties. Oracle Corporation and its affiliates are not responsible for and expressly disclaim all warranties of any kind with respect to third-party content, products, and services. Oracle Corporation and its affiliates will not be responsible for any loss, costs, or damages incurred due to your access to or use of third-party content, products, or services.

## **About this Guide**

Oracle's StorageTek Expert Library Manager (ExLM) is MVS host software that manages Nearline real tape volumes (including VSM multi-volume cartridges (MVCs)) and VSM virtual tape volumes (VTVs).

## What's New in This Guide?

ExLM 6.2 adds the following features:

- The ExLM Eject Utility function has been replaced with enhancements to Action Eject. The ExLM Eject Utility will be removed after this release.
- New and enhanced ExLM control statements. Note that:
  - ExLM 6.2 control statements provide similar function to selected HSC (SLUADMIN) and VTCS (SWSADMIN) utilities.
  - A new form of the Condition clause for volume selection is available where either a value or a range of values works with the condition to select volumes.
  - ExLM 6.2 is updated to issue a warning message when EQ and NE is specified with a field specified for comparison that represents a data set

name and the specified string constant contains wild-card characters. For example:

#### WHEN(DataSetName EQ 'SYSBACK.\*\*')

#### WHEN(DataSetName NE 'SYSBACK.\*\*')

A warning message is written to the parameter file listing to document the applied change.

If the comparison operator is LT, LE, GT, or GE, a syntax warning (or error) message is issued because such characters are illegal in a properly formed data set name.

• New volume fields are available. For more information, see *ExLM Quick Reference*.

Table 1. on page iv describes the ExLM 6.2 control statements.

Corresponding HSC **ExLM Control Statement** 6.2 Status or VTCS Utility ACTION CONSOLIDATE Enhanced SWSADMIN CONSOLIDATE ACTION EJECT Enhanced SLUADMIN EJECT Enhanced ACTION EXPORT SWSADMIN EXPORT ACTION MIGRATE Enhanced SWSADMIN MIGRATE ACTION MOVE Enhanced SLUADMIN MOVE ACTION RECALL Enhanced SWSADMIN RECALL ACTION RECLAIM New SWSADMIN RECLAIM ACTION SCRATCH New SLUADMIN SCRATCH ACTION UNSCRATCH New SLUADMIN UNSCRATCH, SLUADMIN REPLACEALL DATASET Enhanced LOCATION Unchanged MANAGE PHYSICAL Unchanged MANAGE VIRTUAL Unchanged METHOD Enhanced

Table 1. ExLM 6.2 Control Statements

#### Table 1. ExLM 6.2 Control Statements

| ExLM Control Statement                                            | 6.2 Status | Corresponding HSC<br>or VTCS Utility  |
|-------------------------------------------------------------------|------------|---------------------------------------|
| OPTIONS                                                           | Enhanced   |                                       |
| OPTIONS SYNC and SYNCVTV<br>MANAGE PHYSICAL and MANAGE<br>VIRTUAL | Unchanged  | SLUCONDB (and SMC equivalent)         |
| PULLLIST                                                          | Unchanged  |                                       |
| REPORT CELLCNT                                                    | Unchanged  |                                       |
| REPORT CONSOLIDATE                                                | Unchanged  |                                       |
| REPORT DATASET                                                    | Unchanged  |                                       |
| REPORT EJECT                                                      | Unchanged  |                                       |
| REPORT ENTER                                                      | Unchanged  |                                       |
| REPORT EXPORT                                                     | Unchanged  |                                       |
| REPORT LSM                                                        | Enhanced   |                                       |
| REPORT MIGRATE                                                    | Unchanged  |                                       |
| REPORT MULTIPLE                                                   | New        | SWSADMIN<br>MVCRPT                    |
| REPORT NONSCRCNT                                                  | Unchanged  |                                       |
| REPORT OPERATOR                                                   | Unchanged  |                                       |
| REPORT PHYSICAL                                                   | New        | SLUADMIN VOLRPT                       |
| REPORT RECALL                                                     | Unchanged  |                                       |
| REPORT SCRCNT                                                     | Unchanged  |                                       |
| REPORT SUMMARY                                                    | Unchanged  |                                       |
| REPORT VIRTUAL                                                    | New        | SWSADMIN<br>VTVRPT                    |
| REPORT VOLUME                                                     | Enhanced   |                                       |
| SET METHOD                                                        | Enhanced   |                                       |
| SUBPOOL                                                           | Enhanced   |                                       |
| SUBPOOL and MANAGE PHYSICAL<br>BALSCR                             | Unchanged  | SLUADMIN<br>SCRATCH<br>REDISTRIBUTION |
| TMS CA1                                                           | Enhanced   |                                       |
| TMS COMMON                                                        | Enhanced   |                                       |
| TMS CTT                                                           | Enhanced   |                                       |

Table 1. ExLM 6.2 Control Statements

| ExLM Control Statement | 6.2 Status | Corresponding HSC<br>or VTCS Utility |
|------------------------|------------|--------------------------------------|
| TMS CUSTOM             | Enhanced   |                                      |
| TMS OPEN               | Enhanced   |                                      |
| TMS RMM                | Enhanced   |                                      |
| TMS TLMS               | Enhanced   |                                      |
| UNMANAGED              | Enhanced   |                                      |

- ExLM 6.2 adds the LISTDD and LISTDSN parameters to selected ACTION statements. Specified as an alternative to a WHEN condition, the LISTDD and LISTDSN parameters specify a file containing the list of volsers to use for the statement.
- ExLM 6.2 supports IF REQ statements in PTFs when necessary to identify requisite HSC or VTCS maintenance.
- ExLM 6.2 provides failover capability for ExLM Agent. You can now specify multiple Agent host/port pairs on the AGENT keyword of the TMS statements. The specified host/port pairs are tried in order until a successful connection is made or the list of hosts is exhausted. If none of the Agents can be contacted, a WTOR message says that no Agents can be contacted.

## What's New for ExLM Explorer in Version 6.2?

- ExLM Explorer is enhanced to support all new features as described in Table 1. on page iv.
- Additional fields are available for reports and selection criteria.
- You can now specify an external list of items as an alternative to specifying selection rules for Action objects and Custom reports.
- You can now specify multiple hosts for the ExLM Agent. ExLM tries each Agent in the list until a successful connection can be made or the end of the list is reached. This provides a failover capability when ExLM obtains tape management system information from a remote host.
- You can now specify whether volumes ejected from an SL8500 library are ejected in the sequence determined by the hardware to provide for the least robotic motion or in the sequence specified by ExLM.
- Three new Action object types have been added: Action Scratch, Action Unscratch, and Action Reclaim. These replace the SLUADMIN Scratch, SLUADMIN Unscratch, and SWSADMIN Reclaim functions.
- Four new report types have been added: Multiple, MVC\_VTV, Physical, and Virtual. These report on MVCs, MVC-VTV combinations, physical volumes in an LSM, and

VTVs, respectively. These replace the SWSADMIN MVCRPT, SLUADMIN VOLRPT, and SWSADMIN VTVRPT functions.

- You can generate text strings in custom report columns and headings based on the run-time evaluation of complex expressions.
- You can now use substrings in comparisons of text fields, such as CreationJobName and DataSetName.

## **Intended Audience**

This guide is for StorageTek or customer personnel who are responsible for installing and maintaining ExLM.

#### **Prerequisites**

To perform the tasks described in this guide, you should already understand the following:

- MVS or OS/390 operating system
- System Modification Program Extended (SMP/E)

## About the Software

This guide applies to ExLM Version 6.2.

## How this Guide is Organized

This guide contains the following sections:

- Chapter 1, "Preparing to Install ExLM 6.2"
- Chapter 2, "Installing ExLM 6.2 from Tape"
- Chapter 3, "Installing ExLM 6.2 from CD-ROM"

**Note:** Chapter 2, "Installing ExLM 6.2 from Tape" and Chapter 3, "Installing ExLM 6.2 from CD-ROM" now include information on installing ExLM Agent, which was formerly included in the *ExLM System Administrator's Guide* (now the *ExLM User's Guide*).

- Chapter 4, "Performing Post-Installation Tasks"
- Appendix A, "ExLM SAMPLIB Members"

# Contents

| About this Guide                                       | iii  |
|--------------------------------------------------------|------|
| What's New in This Guide?                              | iii  |
| What's New for ExLM Explorer in Version 6.2?           | vi   |
| Intended Audience                                      | viii |
| Prerequisites                                          | viii |
| About the Software                                     | viii |
| How this Guide is Organized                            | viii |
| Chapter 1. Preparing to Install ExLM 6.2               | 1    |
| Obtain and Configure ExLM License Keys                 | 2    |
| LKEYINFO Control Statement                             | 3    |
| Verify ExLM Software and Hardware Prerequisites        | 5    |
| ExLM Mainframe Software Requirements                   | 5    |
| ExLM Nearline Hardware Requirements                    | 6    |
| ExLM Explorer PC Hardware and Software Requirements    | 8    |
| Chapter 2. Installing ExLM 6.2 from Tape               | 9    |
| Verify Installation Materials                          | 10   |
| ExLM 6.2 Base Tape Contents                            | 10   |
| ExLM FMID                                              | 10   |
| Load the ExLM SAMPLIB Data Set                         | 11   |
| Define and Set Up the EXLM SMP/E CSI Environment       | 12   |
| RECEIVE the ExLM 6.2 FMID                              | 13   |
| APPLY CHECK the ExLM 6.2 FMID                          | 13   |
| APPLY the ExLM 6.2 FMID                                | 13   |
| ACCEPT the ExLM 6.2 FMID                               | 13   |
| Install Current ExLM 6.2 Corrective Maintenance        | 14   |
| Chapter 3. Installing ExLM 6.2 from CD-ROM             | 15   |
| Verify Installation Materials                          | 16   |
| EXLM Installation CD-ROM Base Contents                 | 16   |
| ExLM FMID                                              | 16   |
| Unload the EXLM Base CD-ROM                            | 17   |
| FTP EXLM62.pax to USS                                  | 17   |
| Unpack the EXLM62.pax file                             | 18   |
| TSO RECEIVE the LOADSAMP.xmit file                     | 19   |
| Defining and Setting up the EXLM SMP/E CSI Environment | 19   |

| RECEIVE the EXLM FMID from USS                               | 20 |
|--------------------------------------------------------------|----|
| Completing the SMP/E Installation                            | 20 |
| Unload the Current ExLM 6.2 Corrective Maintenance CD-ROM    | 21 |
| Current ExLM 6.2 Corrective Maintenance CD-ROM Contents      | 22 |
| Install Current ExLM 6.2 Corrective Maintenance              | 22 |
| Chapter 4. Performing Post-Installation Tasks                | 23 |
| APF Authorize the ExLM 6.2 LINKLIB                           | 23 |
| Exclude the HSC CDSs from EDI                                | 23 |
| Verify the Installation                                      | 24 |
| Install and Configure ExLM Agent (Optional)                  | 25 |
| ExLM Agent Started Task Parameters                           | 28 |
| Install ExLM Explorer (Optional)                             | 29 |
| Allocate the Explorer Configuration File Library             | 29 |
| Install the JCL Procedure for Jobs Submitted by the Explorer | 29 |
| Appendix A. ExLM SAMPLIB Members                             | 31 |

# Chapter 1. Preparing to Install ExLM 6.2

This chapter tells how to prepare to install ExLM 6.2. Use the checklist in Table 2 to help plan and verify completion of your ExLM pre-installation tasks.

Table 2. Preparing to Install ExLM

| Task                                                        | ✓ to Verify<br>Completion |
|-------------------------------------------------------------|---------------------------|
| "Obtain and Configure ExLM License Keys" on page 2          |                           |
| "Verify ExLM Software and Hardware Prerequisites" on page 5 |                           |

After you complete the tasks in this chapter, depending on the installation media you use, go to one of the following:

- "Installing ExLM 6.2 from Tape" on page 9
- "Installing ExLM 6.2 from CD-ROM" on page 15

## **Obtain and Configure ExLM License Keys**

ExLM 6.2 requires a valid license key for initialization. Product license keys are validated during initialization and immediately after midnight each day.

You can obtain license keys through the StorageTek Customer Resource Center (CRC) at **www.support.storagetek.com**, or by contacting your StorageTek Software Manufacturing Distribution Representative, Marketing Representative, or Systems Engineer. License Keys are generally issued within 48 hours of receipt of the request.

HSC does license key validation for ExLM. After StorageTek issues you an ExLM license key, you must make the license key information available to the HSC license key validation service as described in "LKEYINFO Control Statement" on page 3.

#### **LKEYINFO Control Statement**

The LKEYINFO control statement inputs license key information for ExLM.

#### Syntax

► ► LKEYI NFO — PRODuct (product\_i dent i fier) — OUSToner (' cust oner\_nane') -

SI TEno( nnnnnn) — EXPRdat e( yyyyddd) — KEY( I i cense\_key\_st r i ng) -

#### Figure 1. LKEYINFO Syntax

#### **Parameters**

**Note:** You must enter the values for **all** parameters **exactly** as specified in the license key issued to you by StorageTek.

#### PRODuct

Specifies the product and release to which the license key applies.

#### product-identifier

The product identifier. The product identifier consists of the ExLM product abbreviation (ExLM) followed by a four-character release id. For example, for EXLM 6.2, the product identifier is EXLM0620.

#### CUSTomer

Specifies the customer name, which is maximum of 20 characters.

#### customer-name

The customer name.

#### SITEno

Specifies the site number.

#### nnnnnn

The site number.

#### EXPRdate

Specifies the expiration date of the license key.

#### yyyyddd

The expiration date.

#### KEY

Specifies the license key.

#### *license-key-string* The license key string.

#### Usage

Place the LKEYINFO control statement in data set or PDS member specified by an LKEYDEF control statement in the HSC START procedure. The definition data set can be a fixed length 80-byte sequential data set, or a fixed length 80-byte member of a PDS.

#### Example

Figure 2 shows an example LKEYINFO statement for ExLM.

LKEYINFO PROD(EXLM0620) -CUST('your customer name') -SITE('your site number') -EXPRD('your ExLM expiration date') -KEY('your ExLM license key') -

Figure 2. Example LKEYINFO Statement for ExLM

## Verify ExLM Software and Hardware Prerequisites

## **ExLM Mainframe Software Requirements**

Verify the mainframe software prerequisites for ExLM 6.2 listed in Table 3.

| Software Description                                                                                                    | Minimum Version/Release                                                                                                    |
|----------------------------------------------------------------------------------------------------|----------------------------------------------------------------------------------------------------|
| Operating System                                                                                                    | Minimum z/OS level commonly supported by IBM, 1.6 or above at this release.                                                                                                    |
| Host Software Component                                                                                                    | NCS 6.2 or higher. NCS 6.0 and 6.1 are supported with reduced functionality.                                                                                                    |
| Virtual Tape Control Software                                                                                                    | VTCS 6.2 or higher. VTCS 6.0 and 6.1 are supported with reduced functionality.                                                                                                    |
| Mainframe TCP/IP                                                                                                    | IBM OS/390 eNetwork Communications Server<br>V2R6 or higher or any 100% compatible TCP/IP<br>product.                                                                                                  |
| Supported Tape Management System<br>Software<br>Note: ExLM does not require tape<br>management system software. In this<br>case, specify the NOTMS parameter of the<br>OPTIONS statement as described in <i>ExLM</i> | <ul> <li>Any of the following:</li> <li>CA-1 (TMS) Releases: 5.0 and higher</li> <li>CA-DYNAM/TLMS Releases: 5.4 and higher</li> <li>IBM DFSMSrmm Release 1.1 with PTFs UY95341 and UY97452</li> </ul> |
| User's Guide.                                                                                                    | your vendor for support information.                                                                                                    |
| Sort software                                                                                                    | IBM DF/SORT Release 6 or compatible                                                                                                    |

Table 3. ExLM 6.2 Mainframe Software Requirements

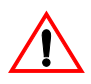

**Caution:** The ExLM 6.2 Load Libraries are in a PDSE format and older libraies cannot be reused as they are in a PDS format.

## **ExLM Nearline Hardware Requirements**

ExLM 6.2 is compatible with all LSMs and transports that NCS 6.0 and above supports. If you are using ExLM to manage VSM multi-volume cartridges, verify the minimum VSM 6.0 and above Nearline hardware requirements listed in Table 4 and Table 5 on page 7.

| Hardware             | Requirement                                                                                                    |  |
|----------------------|----------------------------------------------------------------------------------------------------|--|
| LSMs                 | Any of the following but 9310, 9740, or SL8500 recommended by StorageTek: 4410, 9310, 9740, 9360, and SL8500                                                                                                    |  |
| Transports and media | VSM RTDs can be a mixture of 9490 (Timberline), 9490EE<br>(Timberline EE), T9840A, T9840B,T9840C, T9940A, T9940B, and<br>T10000 transports (see Table 5 on page 7). Each VTSS must have a<br>minimum of two library-attached transports for each media type<br>used for MVCs. For example, if your MVCs are STANDARD and<br>ECART, you need a minimum of <i>either</i> two 9490s <i>or</i> two 9490EEs<br>as RTDs. If your MVCs are STANDARD, ECART, ZCART, and<br>STKIR, you need a minimum of two 9490EEs <i>and</i> two 9840s as<br>RTDs.<br><b>Note:</b> Using T9940s as RTDs requires HSC 4.0.0 and VTCS 4.0.0<br>with PTF L 1H1043 applied |  |
|                      |                                                                                                    |  |
|                      | Valid media types for the supported RTDs are:                                                                                                    |  |
|                      | 9490:                                                                                                    |  |
|                      | STANDARD, ECART                                                                                                    |  |
|                      | 9490EE:                                                                                                    |  |
|                      | STANDARD, ECART, ZCART                                                                                                    |  |
|                      | SD-3:                                                                                                    |  |
|                      | DD3A, DD3B, DD3C<br>9840:                                                                                                    |  |
|                      |                                                                                                    |  |
|                      | STK1R                                                                                                    |  |
|                      | T9940:                                                                                                    |  |
|                      | STK2, STK2P                                                                                                    |  |
|                      | (both currently indicate 60 Gb cartridges)                                                                                                    |  |
|                      |                                                                                                    |  |

Table 4. VSM 6.0 Nearline Hardware Requirements

| Description | Requirement                              |
|-------------|------------------------------------------|
| NCS/VTCS    | 6.0 with the following PTFs:             |
|             | • L1H12ZI (SOS6000)                      |
|             | • L1H12ZJ (SWS6000)                      |
|             | 6.1 with the following PTFs:             |
|             | • L1H12ZN (SOS6100)                      |
|             | • L1H12ZO (SWS6100)                      |
|             | 6.2                                      |
| LSMs        | 9310 and SL8500 at LMU Compat Level 13   |
| protocol    | FICON                                    |
| VTSSs       | VSM4 and VSM5                            |
| media       | T10000T1 (full capacity 500GB cartridge) |

## **ExLM Explorer PC Hardware and Software Requirements**

The ExLM 6.2 Explorer PC component is optional. If you install and use Explorer, verify the PC hardware requirements in Table 6 and the software requirements in Table 7.

| Hardware Description | Minimum Requirement                         | Recommended System                                                      |
|----------------------|---------------------------------------------|-------------------------------------------------------------------------|
| System unit          | 90 MHz Pentium system unit with mouse       | 166 MHz Pentium system unit with mouse                                  |
| Memory               | 32 MB (64 MB Windows 2000<br>or Windows XP) | 64 MB (128 with Windows<br>2000, Windows Server 2003, or<br>Windows XP) |
| Free disk space      | 10 MB                                       | 10 MB                                                                   |
| CD-ROM drive         | present                                     | present                                                                 |
| Monitor              | 800 x 600 pixels with small fonts           | 1024 x 768 pixels with 256 colors                                       |
| network card         | present                                     | present                                                                 |

Table 6. ExLM Explorer PC Hardware Requirements

Table 7. ExLM Explorer PC Software Requirements

| Software Description                                                                 | Minimum Requirement                                                                                                    |  |
|--------------------------------------------------------------------------------------|----------------------------------------------------------------------------------------------------|--|
| Windowing System                                                                     | Microsoft Windows 2000 (with SP3 or above)<br>Windows Server 2003, or Windows XP (with<br>SP2 or above), or later, 100% compatible version                                                                                                    |  |
| PC TCP/IP for communications between<br>Explorer and the ExLM mainframe<br>component | The 32-bit WINSOCK TCP/IP supplied with the<br>Windows versions listed above is required to<br>enable the GUI to transfer configuration data<br>between the workstation and the mainframe.<br>Customers can also transfer configuration data<br>using other facilities (external to the GUI) if<br>desired. |  |

# Chapter 2. Installing ExLM 6.2 from Tape

This chapter tells how to install ExLM 6.2 from tape. Use the checklist in Table 8 to help plan and verify completion of ExLM installation from tape.

**Note:** Make sure you complete all the tasks in Chapter 1, "Preparing to Install ExLM 6.2" on page 1 *before* you start installing ExLM 6.2 from tape!

Table 8. ExLM Tape Installation Summary and Checklist

| Task                                                         | ✓ to Verify<br>Completion |
|--------------------------------------------------------------|---------------------------|
| "Verify Installation Materials" on page 10                   |                           |
| "Load the ExLM SAMPLIB Data Set" on page 11                  |                           |
| "Define and Set Up the EXLM SMP/E CSI Environment" on page 9 |                           |
| "RECEIVE the ExLM 6.2 FMID" on page 13                       |                           |
| "APPLY CHECK the ExLM 6.2 FMID" on page 13                   |                           |
| "APPLY the ExLM 6.2 FMID" on page 13                         |                           |
| "ACCEPT the ExLM 6.2 FMID" on page 13                        |                           |
| "Install Current ExLM 6.2 Corrective Maintenance" on page 14 |                           |

**Note:** Installing ExLM 6.2 will delete previous versions of ExLM if installed in the same SMP/E zones. StorageTek recommends that you install EXLM Release 6.2 in a new SMP/E CSI as described in the LCMINSTB SAMPLIB member.

## **Verify Installation Materials**

Before installing ExLM, make sure you have the following installation materials:

- ExLM 6.2 Base Tape
- ExLM 6.2 current Corrective Maintenance tape

#### Note:

- Contact StorageTek Software Support for information about additional PTFs that might be required before installing ExLM. See the *Requesting Help from Software Support* guide for information about contacting StorageTek for technical support and for requesting changes to software products.
- StorageTek recommends that you use the MVS Program Binder when installing ExLM base function and maintenance. Failure to do so may result in link-editing errors.

## **ExLM 6.2 Base Tape Contents**

ExLM 6.2 is distributed on a standard label data cartridge with a volume serial number of LM6200. The distribution tape is in SMP/E RELFILE format and includes the files described in Table 9.

| File | Data Set Name | Description                                                                                                    |
|------|---------------|----------------------------------------------------------------------------------------------------|
| 1    | SMPMCS        | SMP/E control statements                                                                                              |
| 2    | SLM6200.F1    | SLM6200 JCLIN                                                                                                    |
| 3    | SLM6200.F2    | SLM6200 load modules                                                                                                  |
| 4    | SLM6200.F3    | ExLM SAMPLIB in IEBCOPY unload format; for<br>more information, see Appendix A, "ExLM SAMPLIB<br>Members" on page 31. |
| 5    | SLM6200.F4    | ExLM Explorer install executables in IEBCOPY unload format.                                                           |

Table 9. ExLM 6.2 Base Tape Contents

## **ExLM FMID**

The ExLM 6.2 software is packaged in standard SMP/E format. The ExLM 6.2 installation tape includes the following FMID:

#### SLM6200

ExLM 6.2 load modules

## Load the ExLM SAMPLIB Data Set

The ExLM 6.2 SAMPLIB (LCM.LCMSAMP) is SMP/E controlled. You can, however, use the JCL in Figure 3 to load a temporary copy of LCM.LCMSAMP from file 4 of the distribution tape to help install ExLM.

LCM.LCMSAMP contains sample JCL members for the ExLM 6.2 installation; see Appendix A, "ExLM SAMPLIB Members" on page 31 for more information.

```
//LCMINSTA JOB
//*
//* JOB:
       LCMINSTA
//*
//* PURPOSE: LOAD A TEMPORARY COPY OF LCM.LCMSAMP INTO DATA SET
//*
      LCM.TEMP.ALCMSAMP SO THAT IT CAN BE USED TO ASSIST
//*
      IN THE INSTALLATION OF EXLM.
//*
//* CHANGES: O COMPLETE THE JOB STATEMENT.
//*
      O AS CODED, LCM.TEMP.ALCMSAMP WILL BE PLACED ON A
//*
       STORAGE VOLUME. CHANGE THIS IF DESIRED.
//*
//S1
    EXEC PGM=IEBCOPY
//SYSPRINT DD SYSOUT=*
//ALCMSAMP DD DSN=LCM.TEMP.ALCMSAMP,
//
     SPACE=(3120,(250,150,10)),
//
     DCB=(RECFM=FB,LRECL=80,BLKSIZE=3120),
//
     DISP=(NEW,CATLG,DELETE),UNIT=SYSALLDA
//RELFILE3 DD DSN=SLM6200.F3,DISP=OLD,
//
     VOL=SER=LM6200,UNIT=3480,LABEL=(4,SL)
//SYSIN DD *
COPY INDD=RELFILE3,OUTDD=ALCMSAMP
```

Figure 3. JCL to Unload the ExLM 6.2 SAMPLIB

**Note:** ExLM installs using standard SMP/E logic and processes. In this section, you load SAMPLIB members into a temporary PDS. These SAMPLIB members include JCL samples for each of the installation steps. You can copy and modify these JCL samples to meet your needs.

## Define and Set Up the EXLM SMP/E CSI Environment

You must define and initialize the EXLM62 SMP/E CSI. SAMPLIB member LCMINSTB provides basic JCL and SMP/E control statements for this task. Modify LCMINSTB per the comments and then submit it as a batch job.

#### Note:

- Ensure that the SMP/E DSSPACE parameter, which specifies the amount of space to be allocated to temporary RELFILE data sets, is set to at least (50,25,50).
- You **must** install EXLM with SMP/E Version 3 Release 1 or higher. For installation from CD-ROM, you **must** have access to USS with "make" and "write" permissions.
- Sun recommends ACCEPTing all EXLM base product components.
- If you install EXLM 6.2 in an SMP/E CSI containing a previous release of ExLM, the previous release is deleted from the target and distribution zones and all SYSMODS for the previous release are deleted from the SMP/E CSI. Sun recommends that you install EXLM 6.2 in a new SMP/E CSI. Products from other vendors should **not** be installed in the same SMP/E CSI as EXLM.

## **RECEIVE the ExLM 6.2 FMID**

Perform the SMP/E RECEIVE of FMID SLM6200 from the Base Tape. SAMPLIB member LCMRCV provides basic JCL and SMP/E control statements for this task.

## **APPLY CHECK the ExLM 6.2 FMID**

Perform the SMP/E APPLY CHECK of the SLM6200 FMID, fix any problems that occur, and rerun the APPLY CHECK until it succeeds. SAMPLB member LCMAPC provides the basic JCL and SMP/E control statements for this task.

## APPLY the ExLM 6.2 FMID

Perform the SMP/E APPLY of the SLM6200 FMID. SAMPLIB member LCMAPL provides the basic JCL and SMP/E control statements for this task. When the apply is successful, the SMP/E target libraries contain the data sets described in Table 10.

Table 10. SMP/E Target Library Contents

| Data Set Name | Contents                                                             |  |
|---------------|----------------------------------------------------------------------|--|
| LCM.LCMLINK   | Load modules required for ExLM 6.2 execution                         |  |
| LCM.LCMSAMP   | Sample material for use with ExLM 6.2.                               |  |
| LCM.LCMGUI    | PC workstation self-extracting install executable for ExLM Explorer. |  |

## ACCEPT the ExLM 6.2 FMID

Perform the SMP/E ACCEPT of the SLM6200 FMID. This provides the base for future installation of corrective maintenance. SAMPLB member LCMACC provides the basic JCL and SMP/E control statements for this task. When the accept is successful, the SMP/E distribution libraries contain the data sets described in Table 11.

Table 11. SMP/E Distribution Library Contents

| Data Set Name | Contents                                                             |  |
|---------------|----------------------------------------------------------------------|--|
| LCM.ALCMLINK  | ExLM 6.2 load modules                                                |  |
| LCM.ALCMSAMP  | Sample material for use with ExLM 6.2.                               |  |
| LCM.ALCMGUI   | PC workstation self-extracting install executable for ExLM Explorer. |  |

## Install Current ExLM 6.2 Corrective Maintenance

Perform the SMP/E RECEIVE, APPLY CHECK and APPLY of the accumulated corrective maintenance file (SMPPFTIN) and accumulated external hold data file (HOLDDATA) from the corrective service media shipped with ExLM 6.2 base media **or, preferably, using current PTF and HOLDDATA files for the SLM6200 FMID downloaded from the StorageTek Customer Resource Center website.** SAMPLB member LCMRPTF provides an example of the basic JCL and SMP/E control statements for the receive portion of this task.

# Chapter 3. Installing ExLM 6.2 from CD-ROM

This chapter tells how to install ExLM 6.2 from CD-ROM. Use the checklist in Table 12 to help plan and verify completion of ExLM installation from CD-ROM.

**Note:** Make sure you complete all the tasks in Chapter 1, "Preparing to Install ExLM 6.2" on page 1 *before* you start installing ExLM 6.2 from CD-ROM!

Table 12. ExLM CD-ROM Installation Summary and Checklist

| Task                                                                    | ✓ to Verify<br>Completion |
|-------------------------------------------------------------------------|---------------------------|
| "Verify Installation Materials" on page 16                              |                           |
| "Unload the EXLM Base CD-ROM " on page 17                               |                           |
| "TSO RECEIVE the LOADSAMP.xmit file " on page 19                        |                           |
| "RECEIVE the EXLM FMID from USS " on page 20                            |                           |
| "APPLY CHECK the ExLM 6.2 FMID" on page 15                              |                           |
| "APPLY the ExLM 6.2 FMID" on page 15                                    |                           |
| "ACCEPT the ExLM 6.2 FMID" on page 15                                   |                           |
| "Unload the Current ExLM 6.2 Corrective Maintenance CD-ROM " on page 21 |                           |
| "Install Current ExLM 6.2 Corrective Maintenance" on page 22            |                           |

**Note:** Installing ExLM 6.2 will delete previous versions of ExLM if installed in the same SMP/E zones. StorageTek recommends that you install EXLM Release 6.2 in a new SMP/E CSI as described in the LCMINSTB SAMPLIB member.

## **Verify Installation Materials**

Before installing ExLM, make sure you have the following installation materials:

- EXLM 6.2 base CD-ROM
- ExLM 6.2 current corrective maintenance CD-ROM

#### Note:

- Contact StorageTek Software Support for information about additional PTFs that might be required before installing ExLM. See the *Requesting Help from Software Support* guide for information about contacting StorageTek for technical support and for requesting changes to software products.
- StorageTek recommends that you use the MVS Program Binder when installing ExLM base function and maintenance. Failure to do so may result in link-editing errors.

#### **EXLM Installation CD-ROM Base Contents**

EXLM Release 6.2 is distributed on a single standard CD-ROM. Table 13 lists the files included on this CD-ROM.

| File | Data Set Name   | Description                                                                                  |  |
|------|-----------------|----------------------------------------------------------------------------------------------|--|
| 1    | Documents       | The installation documentation for installing EXLM from a CD-ROM                             |  |
| 2    | EXLM62.gimzip   | File containing the complete EXLM product minus samples.                                     |  |
| 3    | EXLM62.pax      | Compressed file containing the complete EXLM product suite except ExLM samples are included. |  |
| 4    | Samples         | Unix version of EXLM Samples                                                                 |  |
| 5    | Samples.win     | Window version of EXLM Samples (with CR/LF)                                                  |  |
| 6    | Start Here.html | HTML starting point to the documents folder                                                  |  |

Table 13. ExLM 6.2 Installation CD-ROM Contents

#### **ExLM FMID**

The ExLM 6.2 software is packaged in standard SMP/E format. The ExLM 6.2 installation tape includes the following FMID:

#### SLM6200

ExLM 6.2 load modules

## Unload the EXLM Base CD-ROM

The following sections tell how to unload the ExLM base CD-ROM:

- "FTP EXLM62.pax to USS"
- "Unpack the EXLM62.pax file" on page 18

### FTP EXLM62.pax to USS

The EXLM62.pax file contains the ExLM Base and sample JCL.

#### FTP EXLM62.pax to USS:

- 1. Create a USS directory to receive the EXLM62.pax file:
  - a. Establish network connectivity between your desktop PC and a MVS host and USS.
  - b. Logon to USS by entering OMVS from the TSO READY prompt or enter TSO OMVS from an ISPF command line.
  - c. Use the mkdir command to create a new directory. For example, the mkdir SMPNTS command creates a new directory named SMPNTS. Use the pwd command to show the complete USS path to SMPNTS. Note this path information, which you need in the SMP/E RECEIVE batch job NTSEXLM.
- 4. Insert the ExLM 6.2 installation CD into the CD-ROM drive.
- 5. Open a DOS window and cd to your CD-ROM.
- 6. Transfer the EXLM62.pax file, in binary, from the CD to the USS directory using the following FTP commands:
  - ftp mvshost user password cd /uss/userid/SMPNTS binary put EXLM62.pax quit
- 7. Watch for FTP messages to ensure the successful transfer of EXLM62.pax to the new directory.

**Note:** You can also logon on to USS, change directory (cd) to the SMPNTS directory and then enter the ls command from within the SMPNTS directory. The EXLM62.pax file should be listed.

#### Unpack the EXLM62.pax file

This section tells how to unpack the EXLM62.pax file.

#### 

1. Log on to USS by entering TSO OMVS from a ISPF command line or OMVS from the TSO READY prompt.

If you are still logged on to USS and within the SMPNTS directory, go to Step 3. Otherwise, continue with Step 2.

- 2. Change directory (cd) to the SMPNTS directory.
- 3. To unpack the EXLM62.pax file.

#### pax -rv <EXLM62.pax

This file will unpack in place and will create the files and directories shown in Table 14 and Table 15.

Table 14. Contents of the EXLM62.gimzip directory

| File | Data Set Name | Description                                            |  |
|------|---------------|--------------------------------------------------------|--|
| 1    | GIMPAF. XML   | Product attribute file                                 |  |
| 2    | GIMPAF. XSL   | Style sheet                                            |  |
| 3    | SMPHOLD       | Directory containing SMP/E HOLD data                   |  |
| 4    | SMPPTFIN      | Directory containing SMP/E PTFIN file for each product |  |
| 5    | SMPRELF       | Directory containing SMP/E REL files for each product  |  |

Table 15. Contents of SMPNTS after unpacking the EXLM62.pax file

| File | Data Set Name | Description                                           |  |
|------|---------------|-------------------------------------------------------|--|
| 1    | LOADSAMP.xmit | EXLM Samples formatted for input into the TSO Receive |  |
| 2    | EXLM62.gimzip | Directory Input to the SMP/E Receive process          |  |
| 3    | EXLM62.pax    | Compressed file FTPed from the install CD             |  |

## TSO RECEIVE the LOADSAMP.xmit file

After you unpack the EXLM62.pax file, copy the LOADSAMP.xmit file to an MVS PDS data set using the JCL shown in Figure 4.

Figure 4. JCL to Copy LOADSAMP.xmit to a PDS

## Defining and Setting up the EXLM SMP/E CSI Environment

You must define and initialize the EXLM62 SMP/E CSI. A sample batch job is in hlq.EXLM62.SAMPLES (LCMINSTB). Follow the instructions included in the comments of ALLOCCSI and submit the batch job to define and initialize the SMP/E CSI.

Defining and initializing the SMP/E CSI includes the following steps:

- 1. Define the required SMP/E data sets.
- 2. Define the Consolidated Software Inventory (CSI) data set that contains the SMP/E global, target, and distribution zones for this release.
- 3. Initialize the SMP/E CSI.
- 4. Add zones, options, utilities, and DDDEF entries to the SMP/E CSI.

## **RECEIVE the EXLM FMID from USS**

Perform the SMP/E RECEIVE of FMID SLM6200 from USS. SAMPLIB member NTSEXLM provides basic JCL and SMP/E control statements for this task. Before submitting this JCL, modify the following:

- SET NTS= to point to your USS path.
- NTSEXLM to point to EXLM62.gimzip.
- The control statements following the SELECT DD statement allow for the selection of the ExLM FMID as input to the SMP/E RECEIVE process. Do the following to change the job to select this FMID:
  - Delete the SYSMODS . /\* use this to select all functions \*/ statement.
  - Delete the //\* statement.
  - Delete the //SELECT DD \* Select statement for specific FMIDs. statement.

## **Completing the SMP/E Installation**

Complete the installation of the base product using SMP/E APPLYCHECK, APPLY, and ACCEPT steps as described starting on "APPLY CHECK the ExLM 6.2 FMID" on page 13.

## Unload the Current ExLM 6.2 Corrective Maintenance CD-ROM

Use the following procedure to unload COVER Letters, HOLDDATA, PTFs, and SUMMARY data directly from your CD-ROM drive to your MVS host.

#### unload the Current ExLM 6.2 Corrective Maintenance CD-ROM:

- 1. Insert the ExLM 6.2 installation CD into the CD-ROM drive.
- 2. Open a DOS window and cd to your CD-ROM.
- **3.** Transfer the EXLM62.pax file, in binary, from the CD to the USS directory using the following FTP commands:

FTP *mvshost* User Password quote site QUOTESOVERRIDE quote site DATASETMODE quote site CYLINDERS \*\*\*\* quote site filetype=SEQ \*\*\*\* quote site blksize=0

\*\*\*\*

quote site recfm=FB

\*\*\*\*

quote site lrecl=80

\*\*\*\*

binary

mput exlm62.cvr

mput exlm62.hdd

mput exlm62.ptf

mput exlm62.smm

quit

Note: The quote site statements can be eliminated if the files are pre-allocated.

Executing this sequence of FTP commands copies the following CD-ROM files...

- exlm62.cvr
- exlm62.hdd
- exlm62.ptf
- exlm62.smm

...to the following data sets on your MVS system:

- *hlq*.EXLM62.CVR
- *hlq*.EXLM62.HDD
- *hlq*.EXLM62.PTF
- *hlq*.EXLM62.SMM

#### **Current ExLM 6.2 Corrective Maintenance CD-ROM Contents**

EXLM 6.2 Current Corrective Maintenance is distributed on a single standard CD-ROM. Table 16 lists the files included on this CD-ROM.

Table 16. Current ExLM 6.2 Corrective Maintenance CD-ROM Content

| File | Data Set Name | Description             |  |
|------|---------------|-------------------------|--|
| 1    | exlm62.cvr    | Cover letters           |  |
| 2    | exlm62.hdd    | HOLDDATA                |  |
| 3    | exlm62.ptf    | Cumulative Service PTFs |  |
| 4    | exlm62.smm    | Summary                 |  |

## Install Current ExLM 6.2 Corrective Maintenance

Perform the SMP/E RECEIVE, APPLYCHECK and APPLY of the accumulated corrective maintenance file (SMPPFTIN) and accumulated external hold data file (HOLDDATA) from the corrective service media shipped with ExLM 6.2 base media **or, preferably, using current PTF and HOLDDATA files for the SLM6200 FMID downloaded from the StorageTek Customer Resource Center website.** SAMPLB member LCMRPTF provides an example of the basic JCL and SMP/E control statements for the receive portion of this task.

# **Chapter 4. Performing Post-Installation Tasks**

This chapter tells how complete ExLM installation. Use the checklist in Table 17 to help plan and verify completion of your ExLM post-installation tasks.

Table 17. ExLM Post-Installation Checklist

| Task                                                     | ✓ to Verify<br>Completion |
|----------------------------------------------------------|---------------------------|
| "APF Authorize the ExLM 6.2 LINKLIB"                     |                           |
| "Verify the Installation" on page 24                     |                           |
| "Install and Configure ExLM Agent (Optional)" on page 25 |                           |
| "Install ExLM Explorer (Optional)" on page 29            |                           |

## APF Authorize the ExLM 6.2 LINKLIB

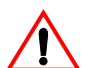

**Caution:** Don't forget to do this step, because failing to do so will prevent ExLM from executing!

APF authorize the ExLM LINKLIB by adding it to the ExLM authorized program list (PARMLIB member IEAAPFxx) on your system. For example, if your ExLM LINKLIB is LCM.LCMLINK and is located on volume USR001, SAMPLIB member LCMAPFXX will add this LINKLIB to the authorized program list.

If your installation uses SYS1.PARMLIB member PROG00 to establish APF authorization, use the following statement:

#### APFADD DSNAME(LCM.LCMLINK) VOLUME(USR001)

Use your security system to protect the ExLM LINKLIB by allowing read access to only personnel authorized to manage your ACS.

## Exclude the HSC CDSs from EDI

If using the Enhanced Data Integrity (EDI) feature of Z/OS 1.5 or above, all copies of the HSC CDSs must be excluded from EDI processing. For more information, see *DFSMS: Using Data Sets* for the installed version(s) or Z/OS for appropriate entries in the IFGPSEDI PARMLIB member.

## Verify the Installation

You can customize ExLM SAMPLIB member LCMRUN and run it to verify ExLM 6.2 installation. LCMRUN runs ExLM with the CHECK option, which prevents ExLM from making any changes to the LSM, the HSC database, or the tape management system files. For more information about the CHECK option, see *ExLM User's Guide*. LCMRUN runs with ExLM default management techniques and default reports.

Before invoking LCMRUN, modify the job as follows:

- Provide the data set name of your system's TMC or VMF.
- Verify that the data set names on the STEPLIB DD statement for ExLM and HSC are correct for your system.
- Supply the name of the parameter file to use for verification. Select the appropriate verification parameter file from the provided SAMPLIB member described Table 18.
- StorageTek recommends that you allocate **at least** 32 MB of region to run effectively. Some larger environments may require a larger region size to be specified.

| Tape Management System | SAMPLIB Member |  |
|------------------------|----------------|--|
| CA-1                   | LCMVCA1        |  |
| CA-TLMS                | LCMVTLMS       |  |
| DFSMSrmm               | LCMVRMM        |  |
| TMS CUSTOM             | LCMVCUST       |  |
| TMS COMMON             | LCMVCOMM       |  |
| none                   | LCMVNTMS       |  |

Table 18. SAMPLIB Member Parameter Files

## Install and Configure ExLM Agent (Optional)

This section tells how to install and configure ExLM Agent. The ExLM Agent is an MVS started task that can access TMS information from multiple MVS hosts without shared DASD. The base ExLM program executes on the same MVS host as HSC and communicates with an ExLM Agent on each host via TCP/IP. Each instance of an ExLM Agent operates as a started task on the MVS host it is serving.

Install ExLM base as described this guide *before* you install and configure ExLM Agent. For information on ExLM Agent commands, see *ExLM User's Guide*.

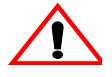

**Caution:** The host running the ExLM batch job **must be** at the same version as the hosts running the ExLM Agent. ExLM Agent on hosts with ExLM 4.0 installed are incompatible with batch jobs run on hosts with ExLM 5.0.0 and above installed.

Use the following procedure to install and configure ExLM Agent.

#### install and configure ExLM Agent:

1. For OS/390 eNetwork Communications Server V2R6 or higher and above, ensure that the OpenEdition root file system is installed.

The ExLM Agent requires the OpenEdition root file installed in full-function mode. See *IBM Open Edition Planning Guide* for more information about creating an HFS root file, modifying the BPXPRMxx PARMLIB member, and creating the root file system directories.

2. Create the ExLM Agent access codes data set by customizing SAMPLIB member LCMCODES.

Ensure that the access codes data set specifies a list of hosts authorized to retrieve information for each defined access code. After creating the ExLM Agent access code data set, populate the data set with a string of random characters that will be used for the access codes. Also ensure that the access codes data set specifies a list of hosts authorized to retrieve information for each defined access code. An exact copy of this data set should exist on both the ExLM Agent host and the host running the ExLM batch job. The ExLM batch job will use the access codes when communicating with the ExLM Agent. If the access codes being used on both sides do not match, access to the remote TMS information will be denied by the ExLM Agent.

# 3. Use your system security software (such as RACF, ACF-2, or TopSecret) to give READ access to referenced data sets to the user ID associated with an ExLM Agent started task.

These data sets include the ExLM Agent access codes data set you created in Step 2 and any TMCs that the ExLM Agent accesses.

Also use your system security software to give:

- WRITE access to the access codes data set to personnel who maintain access codes.
- READ access to the access codes data set to ExLM jobs.
- 4. Create an ExLM Agent started task procedure by customizing SAMPLIB member LCMAGENT.

For more information, see "ExLM Agent Started Task Parameters" on page 28.

Note:

- You must specify the security code data set (DDname LCMSECUR) in the JCL for both the ExLM Agent started task and the batch job for base ExLM. For example: //LCMSECUR DD DSN=<agent access code file>,DISP=SHR
- If you use the custom TMS module interface, include the correct load module containing the custom TMS module in the STEPLIB ddname.
- When starting more than one Agent in a shared environment, each Agent should have its own uniquely named dump dataset.
- 5. Install the agent started task procedure in your system PROCLIB.
- 6. To connect the ExLM batch job to an ExLM Agent, do one of the following:
  - Specify the following TMS statement parameters in the ExLM job:
    - For CA1, use TMCDSN to identify the data set name of the ExLM Agent's TMS catalog.
    - For TLMS, use VMFDSN to identify the data set name of the ExLM Agent's TMS catalog.
    - For all other TMS types, use DSN to identify the data set name of the ExLM Agent's TMS catalog.
  - In Explorer, use the Access tab of the TMS property sheet.
- 7. If you specified a value other than the default port (3002) in Step 6, insert a service entry ("exlm-agent") for this port number in your TCP/IP ETC.SERVICES file.

For example:

exlm-agent 4096/tcp # ExLM Agent

# 8. Optionally, you can reserve the ExLM Agent's TCP/IP port for the ExLM Agent's exclusive use with the PORT statement in your TCP/IP configuration profile.

StorageTek recommends doing so to avoid port conflicts. In the following example, the first column is the PORT number:

PORT 7 UDP MISCSERV ; Miscellaneous Server . 3002 TCP LCMAGENT ; ExLM Agent \*\*\*\*\*\* ADD THIS LINE \*\*

**Note:** You must restart your TCP/IP address space or use the OBEYFILE command or the MVS VARY TCPIP command to force a running TCP/IP address space to reserve the added port number.

#### 9. Optionally, you can have the TCP/IP address space monitor the ExLM Agent.

StorageTek recommends doing so, because this configuration causes the ExLM Agent started task to automatically start or stop when the TCP/IP address space starts or stops. In addition, the TCP/IP address space periodically queries the state of ExLM Agent, and restarts it if not active. You can set up this configuration in the AUTOLOG statement in the TCP/IP configuration profile.

For example:

AUTOLOG FTPSERVE ; FTP Server LPSERVE ; LPD Server NAMESRV ; Domain Name Server NCPROUT ; NCPROUTE Server PORTMAP ; Portmap Server ROUTED ; RouteD Server RXSERVE ; Remote Execution Server SMTP ; SMTP Server SNMPD ; SNMP Agent Server SNMPQE ; SNMP Client MISCSERV ; Miscellaneous Server LCMAGENT ; ExLM Agent \*\*\*\*\*ADD THIS LINE \*\*\*\*\*\*

ENDAUTOLOG

#### **ExLM Agent Started Task Parameters**

The following list describes the execution parameters you can specify in the ExLM Agent started task JCL via PARM='' on the EXEC statement.

#### PORT

specifies the port number for client connections. The default is 3002.

#### UPPERCASE

specifies that messages are in uppercase.

#### MODLEVEL

displays the service level for the ExLM Agent.

#### MAXCONN

specifies the maximum number of concurrent client connections. The default is 50.

#### LOG(SYSTEM|DD)

specifies the routing for messages.

#### SYSTEM

routes messages to the system console.

#### DD

routes messages to the ddname LWSLOG (the default).

#### **SWAPpable**

specifies that the ExLM Agent is swappable during idle periods. The default is non-swappable.

#### **OPTFILE**('filename') **or OPTFILE**(DD:ddname)

Specifies a fully qualified MVS dataset or MVS ddname that contains execution parameters for the ExLM Agent. This statement allows you to bypass the JCL parameter length limitations when coding a large number of execution parameters. If coding a ddname instead of dataset name, you must prefix it with "DD:". For example: OPTFILE(DD:LCMOPTS).

## Install ExLM Explorer (Optional)

ExLM Explorer is provided in member LCMXPLR of the LCMGUI data set. Updates to the ExLM Explorer are distributed as PTFs that replace this member. You can determine the build level of ExLM Explorer that is installed on a workstation by viewing the "About ExLM Explorer" item in its Help menu.

#### **Pypdate ExLM Explorer on a workstation:**

- 1. Install the ExLM PTF that contains the Explorer update on an MVS host running ExLM.
- 2. FTP a copy of the LCMXPLR member of the LCMGUI data set to each PC running Explorer and rename the member to EXLMINST.EXE as follows:

ftp <host name>
User: <userid>
Password: <password>
ftp> binary
ftp> get 'LCM.LCMGUI(LCMXPLR)' EXLMINST.EXE
ftp> quit

**3.** On each workstation run EXLMINST.EXE and follow the instructions in the setup wizard.

#### Allocate the Explorer Configuration File Library

ExLM Explorer produces a configuration file that must reside on the MVS host used to execute ExLM runs. The library used to store configuration files should be a PDS. Allocation information can be found in the SAMPLIB member LCMINSTH.

#### Install the JCL Procedure for Jobs Submitted by the Explorer

ExLM Explorer 6.2 can submit ExLM batch jobs. This function requires that you place a cataloged procedure to invoke ExLM in SYS1.PROCLIB or another suitable location such as a private JCLLIB. SAMPLIB member LCMEXEC contains a sample JCL procedure.

**Note:** The JCL contained in the cataloged procedure in SYS1.PROCLIB (LCMEXEC) must contain the same DD statements that are necessary to run the batch ExLM application. This includes, but is not limited to, such DD statements as LCMTMSDB (tape management system catalog), LCMSECUR (ExLM Agent access code file), and, if you are using the SMC 6.2 UUI, the SMCLINK DD card (points to the SMC 6.2 libraries).

# Appendix A. ExLM SAMPLIB Members

The ExLM SAMPLIB member LCMINDEX contains the members described in Table 19.

| Table 19. EXLINI SAMPLIB Member | Table 1 | 19. | ExLM | SAMPLIB | Members |
|---------------------------------|---------|-----|------|---------|---------|
|---------------------------------|---------|-----|------|---------|---------|

| Member   | Description                                                                                                    |
|----------|----------------------------------------------------------------------------------------------------|
| LCMACC   | Sample control statement for SMP/E ACCEPT.                                                                                                    |
| LCMAGENT | Sample ExLM Agent started task procedure.                                                                                                    |
| LCMAPC   | Sample control statement for SMP/E APPLY CHECK.                                                                                                    |
| LCMAPFXX | Sample ExLM authorized library list entry.                                                                                                    |
| LCMAPL   | Sample control statement for SMP/E APPLY.                                                                                                    |
| LCMCGI   | Sample CGI script for TMS OPEN host.                                                                                                    |
| LCMCHGS  | Cumulative documentation changes for the release as PTFs are applied                                                                                                    |
| LCMCODES | Sample ExLM Agent access code file.                                                                                                    |
| LCMEJECT | Sample JCL procedure for the ExLM eject utility.                                                                                                    |
| LCMEXEC  | Sample JCL procedure for use with jobs submitted by the ExLM Explorer, as well as other ExLM jobs submitted by an installation. <b>LCMEXEC</b> pre-defines certain items that are common to all ExLM runs at the installation.                                                                                                    |
|          | For example, if ExLM is installed in a library that is not included in the linklist or LPA list, <b>LCMEXEC</b> should have a STEPLIB pointing to the production ExLM load library.                                                                                                    |
|          | DD statements that are dynamically allocated by most ExLM jobs or are different from one ExLM job to the next should not be in <b>LCMEXEC</b> .                                                                                                    |
| LCMINSTx | Sample jobs that can be used to install ExLM in its own set of SMP/E zones and data sets.                                                                                                    |
|          | <b>Note:</b> Use of the LCMINSTx jobs is optional, and they are provided for user convenience in performing the necessary SMP/E functions associated with the installaton of this version of ExLM. Care should be taken that neither the documented SMP/E installation steps nor local installation procedures are bypassed when using these jobs. |
| LCMKST   | Documents the key values for each extended field. <b>LCMKST</b> contains a list of equates for all extended fields. All extended fields will have a key greater than 0 associated with them. For more information, see "Guidelines for Producing TMCI Records" in Appendix C. Data Areas of <i>ExLM User's Guide</i> .                             |
| LCMMTHF  | Macro for defining the layout of a method file record. For more information, see "METHODFILE Record" in Appendix C. Data Areas of <i>ExLM User's Guide</i> .                                                                                                    |
| LCMRCV   | Sample control statement for SMP/E RECEIVE.                                                                                                    |
| LCMRPTF  | Sample JCL to receive PTFs from a PUT tape.                                                                                                    |

Table 19. ExLM SAMPLIB Members

| LCMRUN   | Sample JCL to run ExLM.                                                                                                    |
|----------|----------------------------------------------------------------------------------------------------|
| LCMSMPE  | Sample SMP/E JCL procedure used with LCMINSTx jobs.                                                                                                    |
| LCMTIDR  | Sample TMS Interface Definition Response xml document.                                                                                                    |
| LCMTMCI  | Macro for defining the layout of an ExLM TMC information record.                                                                                                    |
| LCMTTIR  | Sample TMS Tape Information Response xml document.                                                                                                    |
| LCMUX01P | Macro for defining the parameter list used by the ExLM TMS CUSTOM interface. For more information, see "TMS CUSTOM Interface Module Parameters" in Chapter 3 of the <i>User's Guide</i> . |
| LCMUX01S | Sample assembler program for use with the ExLM TMS CUSTOM interface.                                                                                                    |
| LCMVAUTM | ExLM parameter file for IVP with Automedia.                                                                                                    |
| LCMVCA1  | ExLM parameter file for IVP with CA-1.                                                                                                    |
| LCMVCOMM | ExLM parameter file for IVP with common-format TMS extract files.                                                                                                    |
| LCMVCONT | ExLM parameter file for IVP with Control-T                                                                                                    |
| LCMVCUST | ExLM parameter file for IVP with ExLM custom tape management system interfaces (a tape management system vendor supplied user exit is required).                                          |
| LCMVNTMS | ExLM parameter file for IVP without a TMS.                                                                                                    |
| LCMVRMM  | ExLM parameter file for IVP with DFSMSrmm.                                                                                                    |
| LCMVTLMS | ExLM parameter file for IVP with CA-TLMS.                                                                                                    |
| LCMXDMD  | ExLM parameter file for demand (or shift) run.                                                                                                    |
| LCMXDVLD | ExLM parameter file for vaulting run with special data sets.                                                                                                    |
| LCMXDVLS | ExLM parameter file for vaulting run with multiple subpools.                                                                                                    |
| LCMXDVLT | ExLM parameter file for daily vaulting run                                                                                                    |
| LCMXRAC1 | ExLM parameter file for a post action report.                                                                                                    |
| LCMXREJ1 | ExLM parameter file for an eject report that includes data set name.                                                                                                    |
| LCMXREJ2 | ExLM parameter file for a report of volumes ejected for need by data set name.                                                                                                    |
| LCMXREN1 | ExLM parameter file for a report of volumes on a Pull List that were not already in an LSM.                                                                                               |
| LCMXRMT1 | ExLM parameter file for a summary report with counts of several methods.                                                                                                    |
| LCMXRSM1 | ExLM parameter file for an LSM summary report.                                                                                                    |
| LCMXRSR1 | ExLM parameter file for a non-LSM scratch list report.                                                                                                    |

Table 19. ExLM SAMPLIB Members

| LCMXRVR1 | ExLM parameter file for a report of all volumes with HSC and TMS information. |
|----------|-------------------------------------------------------------------------------|
| LCMXSYNC | ExLM parameter file for scratch synchronization                               |
| LCMXTMUL | Sample source for the built in REPORT MULTIPLE template.                      |
| LCMXTPHY | Sample source for the built in REPORT PHYSICAL template.                      |
| LCMXTVIR | Sample source for the built in REPORT VIRTUAL template.                       |